# Davis Vision Provider Onboarding

DAVIS VISION PRESENTATION | July 10, 2017

### Welcome to Davis Vision!

1

Oneven

Mobile-responsive website with provider locator, access to customer portals and interactive content.

y

P

You Tube

in

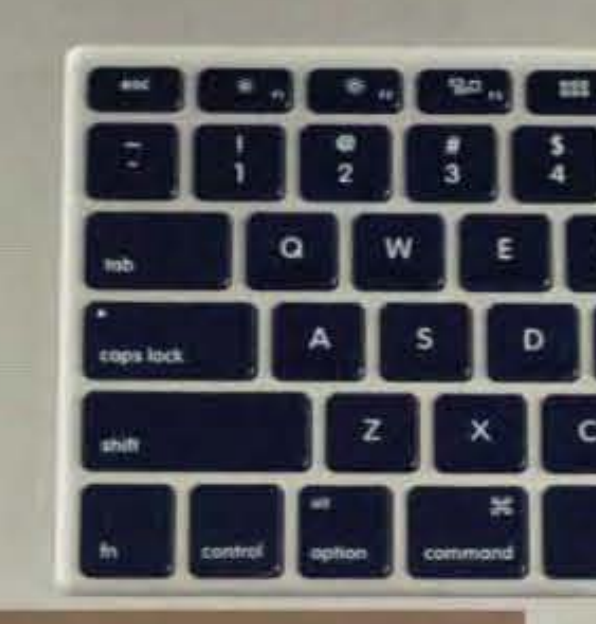

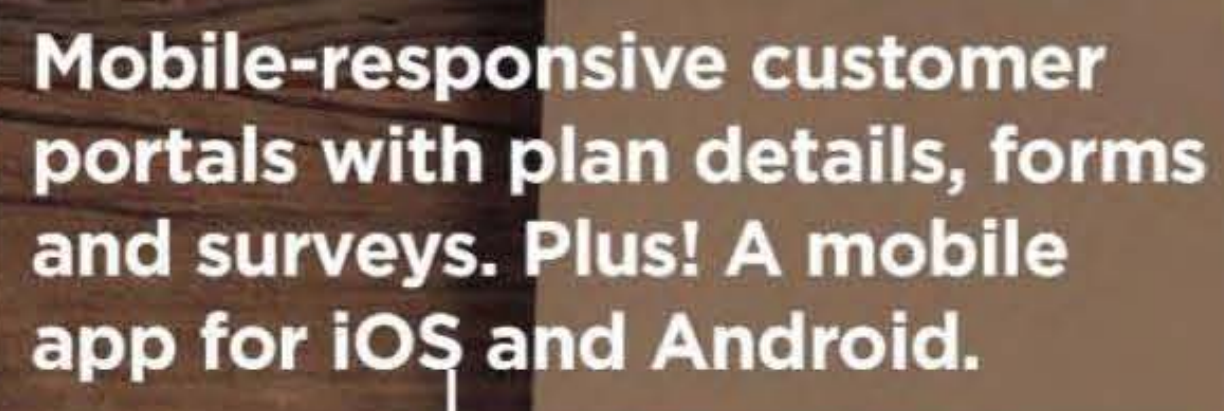

CLIENT

Calculators and tools to see the value of a vision benefit for clients and for members - designed for mobile use. Plus! White papers, videos and more.

WE'RE GLAD

#### ND COVERAGE

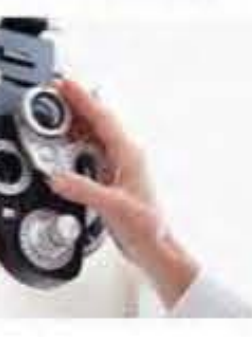

#### Benefits that meet your needs

We equip organizations with benefits that meet the needs of tay healthy spend wisely and see clearly. We provide a effer vision benefit low-cost low-stress coverage with plan potions that give people more. And we are the on nanaged vision care company built to decrease mark ups and keep money where it belongs - in the pockets of our

WELCOME TO DAVIS VISION

3

**U.S.-based customer care** center open 7 days/week. Si usted es diabetico, no

lo importante.

Member welcome kit with ID cards provider and Plus! Suplist. port for your **OE** events and Benefit fairs.

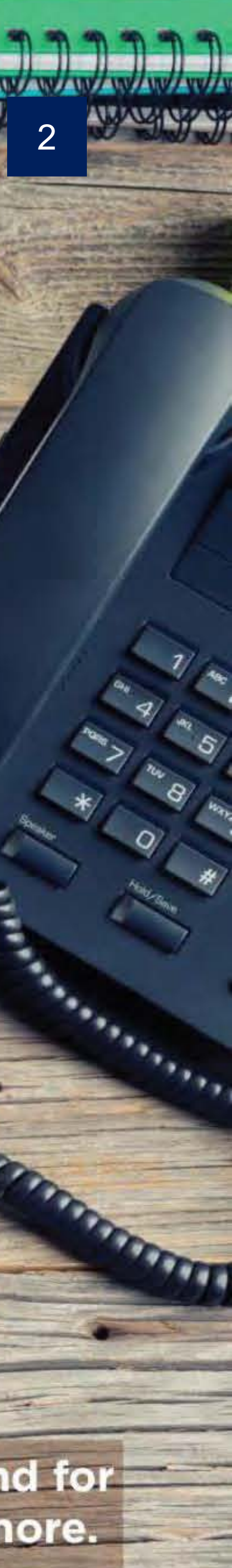

### Agenda

- 1. Introduction to the Davis Vision Provider Portal
- 2. Self-Service Options
- 3. Retrieving Member Records, Benefits and Eligibility
- 4. Authorizations and Service Record Forms
- 5. Optical Orders
- 6. Davis Vision Exclusive Collection
- 7. Overview of Excel Advantage Program

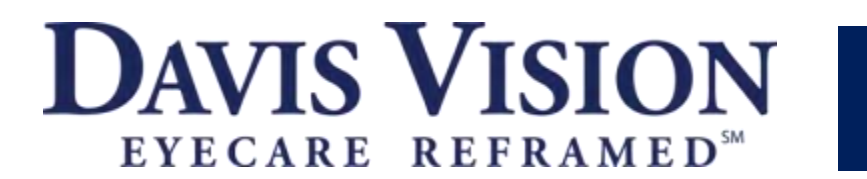

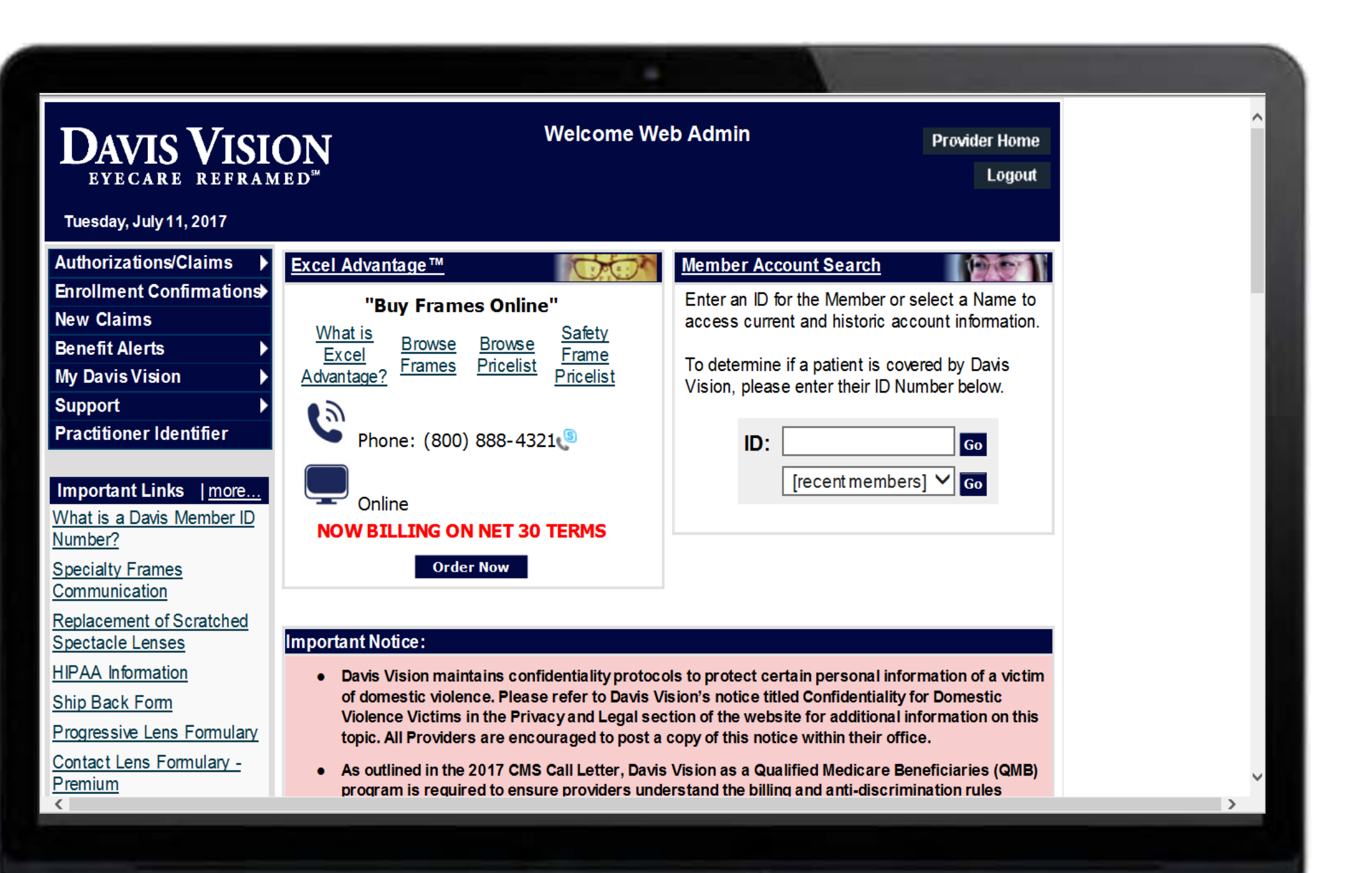

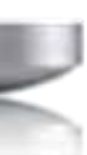

### Welcome to Davis Vision!

- You should have received a Welcome email with your Provider ID and Provider Portal Login Information.
- Please utilize this demo as a reference point for any questions that may occur.
- Should you have any questions please contact Provider Services: 1 (800) 584-3140

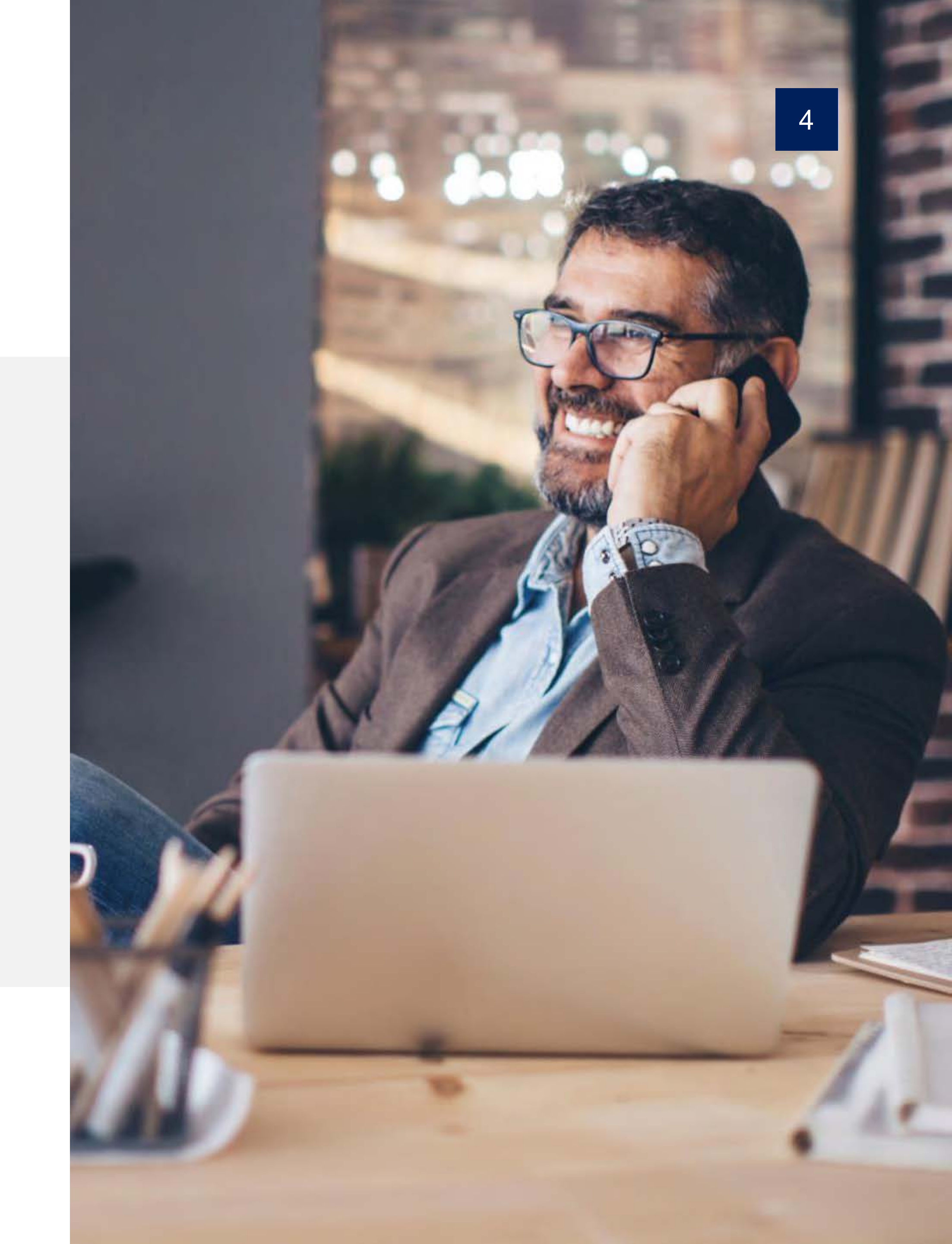

### **Davis Vision Provider Portal**

![](_page_4_Picture_1.jpeg)

Email Address, Password Assignment

▲ Contact Website Assistance

![](_page_4_Picture_4.jpeg)

Overview of the Provider Homepage

![](_page_4_Picture_6.jpeg)

Convenient navigation to frequent routine transactions

![](_page_4_Picture_8.jpeg)

![](_page_4_Picture_9.jpeg)

![](_page_4_Picture_10.jpeg)

### Important Website Links

Provider Manual, commonly used forms and medically necessary forms, procedure codes, and product updates

### Important Alerts

Keeping you informed on benefit alerts, new plans, plans in area, and administrative changes

![](_page_4_Picture_15.jpeg)

Website Assistance 1 (800) 943-5738

![](_page_4_Picture_17.jpeg)

### Self-Service Options

Verify Patient Eligibility

Obtain and Check Status of Benefit Information

View Benefits & Fee Schedules

Request a Service Record Form

Void Authorizations

Process claims for Exam & Materials

Determine Copayments

Track Orders

Most up-to-date Manuals, Forms, Benefit Alerts, Formularies, an Warranty Policies

![](_page_5_Picture_10.jpeg)

|    | Davis Vision Website<br>(www.davisvision.com) | Interactive Voice Response (IVR)<br>1-888-800-4321 |
|----|-----------------------------------------------|----------------------------------------------------|
|    | $\bigotimes$                                  | $\bigotimes$                                       |
|    | $\bigotimes$                                  | $\bigotimes$                                       |
|    | $\bigotimes$                                  |                                                    |
|    | $\bigotimes$                                  | $\bigotimes$                                       |
|    | $\bigotimes$                                  |                                                    |
|    | $\bigotimes$                                  |                                                    |
|    | $\bigotimes$                                  |                                                    |
|    | $\bigotimes$                                  |                                                    |
| nd | $\bigotimes$                                  |                                                    |

\*Available 24x7

![](_page_5_Picture_13.jpeg)

### Website Basics

![](_page_6_Picture_1.jpeg)

- Access to the reference articles, tips, best practices and recommendations
- Access and print commonly used forms
- Access to various guidelines and FAQs
  - Provider Manual
  - Warranty
  - Procedure Codes
  - **RX** Recommendations
  - Listing of Progressive and ARC Lenses (Formulary)
  - Listing of Standard and Premium Contact Lenses (Formulary)
  - MyFocal HD Information

![](_page_6_Picture_12.jpeg)

#### Important Links | more...

What is a Davis Member ID

Number?

**Specialty Frames** 

Communication

Replacement of Scratched

Spectacle Lenses

**HIPAA** Information

Ship Back Form

Progressive Lens Formulary

Contact Lens Formulary –

Premium

<u>Contact Lens Formulary –</u>

Standard

**ARC Formulary** 

Warranty Information

![](_page_6_Picture_33.jpeg)

### Website Basics (continued)

![](_page_7_Picture_1.jpeg)

- Alerts regarding product offerings
- Notice of administrative changes
- Announcements for system enhancements
- Access to required annual trainings

![](_page_7_Picture_6.jpeg)

#### Important Notice:

•

- Davis Vision maintains confidentiality protocols to protect certain personal information of a victim of domestic violence. Please refer to Davis Vision's notice titled Confidentiality for Domestic Violence Victims in the Privacy and Legal section of the website for additional information on this topic. All Providers are encouraged to post a copy of this notice within their office.
  - Biomedics XC will remain on the Davis Vision Exclusive Collection of Contact Lenses until it is discontinued October 31, 2017. Be advised that while the revenue lenses remain available, the trial lenses have already been discontinued, so only those members who have a current prescription and have already been fit may select the product between now and October 31.
  - Effective January 1, 2017, Davis Vision administers a discount benefit for members of Blue Cross Blue Shield of Northeastern NY. Members will NOT be on file. Discount information may be accessed via this link.
- As outlined in the 2017 CMS Call Letter, Davis Vision as a Qualified Medicare Beneficiaries (QMB) program is required to ensure providers understand the billing and anti-discrimination rules applicable to dual eligible beneficiaries. Please <u>click here</u> or in the Important Links to see the training document.

![](_page_7_Picture_13.jpeg)

![](_page_7_Picture_14.jpeg)

### Website Basics (continued)

![](_page_8_Picture_1.jpeg)

- Access recently shipped optical orders
- Access to optical orders currently being processed
- Access Recently issued authorizations

![](_page_8_Picture_5.jpeg)

All rights reserved. Privacy Policy | Legal Information | HIPAA Information **DAVIS VISION** 

![](_page_8_Picture_8.jpeg)

![](_page_9_Picture_2.jpeg)

# Self-Service Options via the Navigation Menu

### **Retrieving Member Information**

### **Performing a Search**

Quickly locate a patient's record, using the Davis Vision identification number search function

#### **Determining Eligibility**

Verify available services and future eligibility

### **Benefits Alerts**

View plan information without an identification number, including payment information

### **Retrieve an Authorization**

View member's service record form

![](_page_10_Picture_10.jpeg)

![](_page_10_Picture_11.jpeg)

![](_page_10_Picture_12.jpeg)

#### **Determine Patient Eligibility**

Review the process to issue an authorization

![](_page_10_Picture_15.jpeg)

#### **Reviewing Service Record Forms (SRF)**

A high level overview of member's benefits

![](_page_10_Picture_18.jpeg)

#### **Reviewing Existing Authorizations**

How to access prior authorizations

**DAVIS VISION** 

EYECARE REFRAMED

## **Accessing Benefits and Benefit Alerts**

![](_page_11_Picture_1.jpeg)

3

Retrieve the Member's ID Card

![](_page_11_Figure_3.jpeg)

![](_page_11_Figure_4.jpeg)

#### Client Name:

- Effective Date: 7/1/2017
- Classification: New Population
- Payment Information: Exam Payment:
- Service Record Form: View SRF

Description:

View Service Record Form •

**Review the Benefit Alert** 

View breakdown of reimbursements

![](_page_11_Picture_14.jpeg)

Present this card to your Davis Vision network provider to access your vision benefits. The provider will verify your current eligibility.

Davis Vision Providers: To verify eligibility and obtain authorization visit www.davisvision.com.

### Use Search Criteria Field

| Benefit Aler | rts                                                                |
|--------------|--------------------------------------------------------------------|
| Filter By:   | ● Effective Date from: May ∨ 26 ∨ 2017 ∨ through Jul ∨ 26 ∨ 2017 ∨ |
|              | O Classification: ✓                                                |
|              | O Client Name:                                                     |
|              | Search View New Benefit Alerts                                     |

\_ -

Dispensing Amount (complete pair):

Dr. Supplied Frame Reimbursement:

Dr. Supplied Contact Lens Reimbursement

subgroup effective 7/1/17: Carmel Office Staff Association

![](_page_11_Picture_29.jpeg)

# **Obtaining Authorizations**

![](_page_12_Picture_1.jpeg)

Begin by entering an identification number

![](_page_12_Picture_3.jpeg)

![](_page_12_Picture_4.jpeg)

Select the appropriate plan offering

Subscriber I ROBERT ME

![](_page_12_Picture_7.jpeg)

Review available services and eligibility Authorizations Name ROBERT MEMBE MARY MEMBER JOHN MEMBER

![](_page_12_Picture_10.jpeg)

![](_page_12_Picture_11.jpeg)

| Vame | Date of Birth | Click to Select |
|------|---------------|-----------------|
| MBER | 01/01/1969    | ABC COMPANY     |

|   | Relationship | Authorization | Services                      | Action            |
|---|--------------|---------------|-------------------------------|-------------------|
| R | MEMBER       | n/a           | Examination                   | Get Authorization |
|   |              |               | 1 pair eyeglasses or contacts |                   |
|   | SPOUSE       | n/a           | Examination                   | Get Authorization |
|   |              |               | 1 pair eyeglasses or contacts |                   |
|   | CHILD        | n/a           | Examination                   | Get Authorization |
|   |              |               | 1 pair eyeglasses or contacts |                   |
|   |              |               |                               |                   |

![](_page_12_Picture_15.jpeg)

### Reviewing a Service Record Form

- View/Print the SRF once an authorization is obtained.
- II. The Coverage Section provides plan level, benefit cycle detail and basic copays. Plan descriptions may vary by plan.
- III. The Service Section provides the contact lenses coverage for Davis Vision supplied contact lenses via the formulary.
- IV. The Allowance Section provides the monetary dollar amount available for non-plan materials. Allowance amounts may vary by plan.
- V. The Options Section provides available options along with their respective copays and surfees.
  - Patient Charge: upfront cost received from patient. •
  - Additional Dispense: what providers keep from the service rendered.
    - Difference from Patient Charge and Additional Dispense is Davis Vision Manufacturing Cost.

| SECTION II - COVERAGE SECTION                             |                  |
|-----------------------------------------------------------|------------------|
| Plan Level: Fashion                                       |                  |
| Copayments: Eye examination                               | \$10             |
| Frame                                                     | \$0              |
| Spectacle lenses                                          | \$25             |
| Premium Collection lenses - Plan 1                        | \$0              |
| Plan Description:                                         | 4.0              |
| An eye examination (including dilation), spectacle lens   | es and a frame   |
| or contact lenses in lieu of speciacle lenses. Visually R | lequired contact |
| tenses may be provided with prior approval.               |                  |
| SECTION III - SERVICE SECTION                             | N                |
| C. Contact Lenses:                                        |                  |
| Collection Lenses:                                        |                  |
| Evaluation/Fitting                                        |                  |
| 4 multi-packs* plan supplied Disposable lenses or:        |                  |
| 2 multi-packs* plan supplied Planned Replacement len      | ises 🗖           |
| Provider Supplied: Evaluation/Fitting: Standard           | Specialty        |
| Elective                                                  |                  |
| Visually Required (prior approval required)               |                  |
| visually required (prior approval required)               |                  |

| JEC   | SECTION IN - ALLOWANCE SECTION |                                            |  |  |
|-------|--------------------------------|--------------------------------------------|--|--|
| Frame | Contact Lens<br>Material       | Visually Required<br>Contact Lens Material |  |  |
| \$130 | \$130                          | Paid in full<br>(prior approval required)  |  |  |

| SECTION                         | V - OPTIONS                                                                                | SECTION           |                        |  |  |
|---------------------------------|--------------------------------------------------------------------------------------------|-------------------|------------------------|--|--|
| Patient ch<br>Additional disper | Patient charges for selected options.<br>Additional dispense will be paid by Davis Vision. |                   |                        |  |  |
| Option                          |                                                                                            | Patient<br>Charge | Additional<br>Dispense |  |  |
| Designer<br>Frame               |                                                                                            | \$20              | N/A                    |  |  |
| Premier<br>Frame                |                                                                                            | \$40              | N/A                    |  |  |
| Tinted<br>Lenses                |                                                                                            | \$11              | N/A                    |  |  |
| Ultraviolet<br>Coating          |                                                                                            | \$12              | \$6                    |  |  |

![](_page_13_Picture_13.jpeg)

![](_page_13_Picture_14.jpeg)

**Print Service Record Form** for Patient's records

![](_page_13_Picture_17.jpeg)

![](_page_13_Picture_18.jpeg)

![](_page_13_Picture_19.jpeg)

# **Optical Orders for The Exclusive Collection**

The patient is currently eligible for the following benefits: Examination 1 pair eyeglasses or contacts Select service type Select the type of Authorization you would like to obtain: that your office provided Examination & Materials  $\odot$ Examination Only Materials Only Get Authorization Authorization Issued Retrieve the 2 Authorization Number: ABC-00000169 authorization, view the Issue Date: 6/23/2017 SRF and enter a claim Expiration Date: 7/14/2017 Examination Copayment: \$0.00 Examination Services: 1 pair eyeglasses or contacts Enter Claim View Service Record Form Select the 3 • Service Date Check Exam Service Date: Yesterday Today (if applicable) Exam 1 If Exclusive Collection O No Materials frame is chosen, Complete (Lab-Supplied Spectacle Lenses and Frame) select

○ Single Vision ○ Multi Focal ○ Progressive

Complete

| 4 |
|---|
|   |

Provide the name of the provider/practice

| Order:               |                                     |
|----------------------|-------------------------------------|
| Authorization:       | ABC-00000173                        |
| Order Date:          | 6/26/2017                           |
| Practitioner's Name: | Please select a practitioner's name |
| Service Date:        | 6/26/2017                           |
| Pair#:               | First 🗸                             |

**DAVIS VISION** 

EYECARE REFRAMED<sup>5</sup>

5

6

Provide the exam type, diagnosis and dilation information

| Exam:          |                                                        |        |
|----------------|--------------------------------------------------------|--------|
| HCPCS Code:    | Choose HCPCS Code 🗸                                    |        |
| Exam Type:     | Choose Exam Type 🗸                                     |        |
| Diagnosis (ICD | -10) Code 1:                                           | Other: |
| Z01.00 - Encou | nter for exam of eyes and vision w/o abnormal findings | ✓      |
| Diagnosis (ICD | -10) Code 2:                                           | Other: |
|                |                                                        | ~      |

![](_page_14_Picture_8.jpeg)

Enter the lens material; be mindful of group provisions

| Lens Material:     |              |             |          |                |  |
|--------------------|--------------|-------------|----------|----------------|--|
| Material Category: | Show All     | OPlastic    | Glass    | OPolycarbonate |  |
|                    | Polarized    | Photo       | Hi-Index | :              |  |
| Material:          | Select Mater | ial Details |          | ~              |  |
| Style:             |              |             |          |                |  |
| Color:             |              |             |          |                |  |
|                    |              |             |          |                |  |

![](_page_14_Picture_12.jpeg)

| ~ |  |
|---|--|
|   |  |

![](_page_14_Picture_14.jpeg)

# Optical Orders through Excel Advantage

The patient is currently eligible for the following benefits: Examination

1 pair eyeglasses or contacts

Select service type that your office provided

Select the type of Authorization you would like to obtain:

- Examination & Materials
- Examination Only
- Materials Only

Get Authorization

Enter Claim

View Service Record Form

| 2 | Retrieve the            |
|---|-------------------------|
|   | authorization, view the |
|   | SRF and enter a claim   |

| Authori                | zation Issued           |
|------------------------|-------------------------|
| Authorization Number:  | ABC-00000169            |
| Issue Date:            | 6/23/2017               |
| Expiration Date:       | 7/14/2017               |
| Examination Copayment: | \$0.00                  |
| Services:              | Examination             |
| JUN 1003.              | 1 pair eyeglasses or co |

Select the

- Service Date
- Check Exam (*if applicable*)
- If a collection is not available, select Lab-Supplied Lenses Only - Order Frame through Excel Advantage

| Service Date: VVV V Today Yesterday                                |
|--------------------------------------------------------------------|
|                                                                    |
| Exam                                                               |
|                                                                    |
| O No Materials                                                     |
| Lab-Supplied Spectacle Lenses Only                                 |
| ◯ Single Vision ◯ Multi Focal ◯ Progressive                        |
| ODrSupplied Frame OPatient-Supplied Frame Order Frame through Exce |
|                                                                    |

![](_page_15_Picture_16.jpeg)

### J 1

Provide the name of the provider/practice

| Order:               |                                     |
|----------------------|-------------------------------------|
| Authorization:       | ABC-00000173                        |
| Order Date:          | 6/26/2017                           |
| Practitioner's Name: | Please select a practitioner's name |
| Service Date:        | 6/26/2017                           |
| Pair#:               | First 🗸                             |

5 Provide the exam type, diagnosis and dilation information

| Exam:          |                                                        |        |
|----------------|--------------------------------------------------------|--------|
| HCPCS Code:    | Choose HCPCS Code 🗸                                    |        |
| Exam Type:     | Choose Exam Type 🗸                                     |        |
| Diagnosis (ICD | -10) Code 1:                                           | Other: |
| Z01.00 - Encou | nter for exam of eyes and vision w/o abnormal findings | ~      |
| Diagnosis (ICD | -10) Code 2:                                           | Other: |
|                |                                                        | ~      |

![](_page_15_Picture_23.jpeg)

6 Enter the lens material; be mindful of group provisions

| Material Category: <ul> <li>Show All</li> <li>Plastic</li> <li>Glass</li> <li>Polycarbonate</li> <li>Polarized</li> <li>Photo</li> <li>Hi-Index</li> </ul> Material:         Select Material Details <ul> <li>Style:</li> <li>Color:</li> <li>Image: Show All</li> <li>Plastic</li> <li>Glass</li> <li>Polycarbonate</li> </ul> | Lens Material:     |              |             |          |                |  |
|----------------------------------------------------------------------------------------------------|--------------------|--------------|-------------|----------|----------------|--|
| □ Polarized □ Photo □ Hi-Index   Material: Select Material Details ✓   Style:                                                                                                    | Material Category: | Show All     | OPlastic    | Glass    | OPolycarbonate |  |
| Material: Select Material Details  Style: Color:                                                                                                    |                    | Polarized    | Photo       | Hi-Index |                |  |
| Style:<br>Color:                                                                                                    | Material:          | Select Mater | ial Details |          | ~              |  |
| Color:                                                                                                    | Style:             |              |             |          |                |  |
|                                                                                                    | Color:             |              |             |          |                |  |

![](_page_15_Picture_26.jpeg)

| ~ |  |
|---|--|
|   |  |
|   |  |

![](_page_15_Picture_28.jpeg)

# **Optical Orders for Provider Supplied Frames**

The patient is currently eligible for the following benefits:

Examination 1 pair eyeglasses or contacts Select service type Select the type of Authorization you would like to obtain: that your office provided Examination & Materials  $\odot$ Examination Only Materials Only Get Authorization Authorization Issued Retrieve the Authorization Number: ABC-00000169 2 6/23/2017 Issue Date: authorization, view the Expiration Date: 7/14/2017 SRF and enter a claim Examination Copayment: \$0.00 Services: Examination 1 pair eyeglasses or contacts Enter Claim Select the View Service Record Form Service Date Check Exam Service Date: (*if applicable*) Today Yesterday  $\mathbf{v}$ If Provider-Exam Supplied or Patient-Supplied No Materials frame is chosen, Lab-Supplied Spectacle Lenses Only select Lab-○ Single Vision ○ Multi Focal ○ Progressive Supplied Dr.-Supplied Frame 
 Patient-Supplied Frame 
 Order Frame through Excel Advantage

Lenses Only

Provide the name of the provider/practice

| Order:               |                                     |
|----------------------|-------------------------------------|
| Authorization:       | ABC-00000173                        |
| Order Date:          | 6/26/2017                           |
| Practitioner's Name: | Please select a practitioner's name |
| Service Date:        | 6/26/2017                           |
| Pair#:               | First V                             |

**DAVIS VISION** 

EYECARE REFRAMED

5 Provide the exam type, diagnosis and dilation information

| Exam:          |                                                        |        |
|----------------|--------------------------------------------------------|--------|
| HCPCS Code:    | Choose HCPCS Code 🗸                                    |        |
| Exam Type:     | Choose Exam Type 🗸                                     |        |
| Diagnosis (ICD | -10) Code 1:                                           | Other: |
| Z01.00 - Encou | nter for exam of eyes and vision w/o abnormal findings | ✓      |
| Diagnosis (ICD | -10) Code 2:                                           | Other: |
|                |                                                        | ~      |

![](_page_16_Picture_7.jpeg)

Enter the lens 6 material; be mindful of group provisions

| Lens Material:     |                |            |          |                |   |
|--------------------|----------------|------------|----------|----------------|---|
| Material Category: | Show All       | OPlastic   | ⊖ Glass  | OPolycarbonate |   |
|                    | Polarized      | Photo      | Hi-Index |                |   |
| Material:          | Select Materia | al Details |          | ~              |   |
| Style:             |                |            |          |                | ~ |
| Color:             |                |            |          |                | ~ |

![](_page_16_Picture_11.jpeg)

| ~ |  |
|---|--|
|   |  |
|   |  |

### Order Entry Prescription Error Message

We have made order entry enhancements:

- To help ensure that Davis Vision members receive eyewear that is cosmetically appealing and provides optimal visual acuity
- For continued improvement in reducing remakes and improving quality of eyewear

![](_page_17_Picture_4.jpeg)

![](_page_17_Picture_5.jpeg)

| Prescri                                                                      | ption:                                                                                                    |                                                                           |                                                                                                    |                                                                                            |                                                                     |                                                                                          |                                                                       |                                                  |                                                       |                           |              |
|------------------------------------------------------------------------------|----------------------------------------------------------------------------------------------------|---------------------------------------------------------------------------|----------------------------------------------------------------------------------------------------|--------------------------------------------------------------------------------------------|---------------------------------------------------------------------|------------------------------------------------------------------------------------------|-----------------------------------------------------------------------|--------------------------------------------------|-------------------------------------------------------|---------------------------|--------------|
| To en:<br>recom<br>Frame<br>Recor<br>• Plar<br>• ± 2.0<br>• ± 4.0<br>• ± 6.0 | sure you<br>mendati<br>(A + DB)<br>mmender<br>to to $\pm 2$ .<br>$00$ to $\pm 4$ .<br>$00$ to $\pm 6$ .<br>00 & abo | ir patie<br>ions w<br>IL) - Pi<br>d Hori<br>.00 tot<br>.00 tot<br>.00 tot | ents' eyewe<br>hen select<br>atient PD =<br>zontal Dec<br>al power =<br>al power =<br>al power =<br>al power = | ear is co<br>ing your<br>Total Ho<br>entration<br>16mm To<br>10mm To<br>6mm Tot<br>4mm Tot | patien<br>patien<br>prizon<br>n Ran<br>ptal De<br>ptal De<br>tal De | cally appea<br>nts' eyewe<br>tal Decen<br>ges:<br>ecentratio<br>centration<br>centration | aling, p<br>ear.<br>tration<br>n or 8m<br>n or 8m<br>or 3mn<br>or 3mn | m Monocu<br>m Monocu<br>m Monocula<br>n Monocula | ider the fo<br>lar Decent<br>lar Decent<br>ar Decentr | tratic<br>tratic<br>ation | ing industry |
|                                                                              | Sphere                                                                                                    | Cylin                                                                     | der Axis                                                                                                    | OC<br>Height                                                                               | . PD                                                                | /Distance F                                                                              | D/Near                                                                | PD Type"                                         |                                                       | ε                         | alance       |
| Right:                                                                       |                                                                                                    |                                                                           |                                                                                                    |                                                                                            |                                                                     |                                                                                          |                                                                       |                                                  |                                                       | -                         | 10           |
| Left:                                                                        |                                                                                                    | 1                                                                         |                                                                                                    |                                                                                            |                                                                     | _                                                                                        |                                                                       |                                                  |                                                       | •                         | 8            |
|                                                                              | *Specifie                                                                                                    | d from                                                                    | Frame Low                                                                                                    | er Edge                                                                                    |                                                                     |                                                                                          |                                                                       |                                                  |                                                       |                           |              |
|                                                                              | ** Binocu<br>Monoc<br>Decent                                                                                        | ular PD<br>ular PC<br>tration                                             | Type: PD/Di<br>) Type: PD/D<br>PD Type: PD                                                                     | stance a<br>istance a<br>/Distance                                                         | nd PD/<br>nd PD<br>and F                                            | Near must<br>/Near must<br>PD/Near mu                                                    | be over<br>be betw<br>ist be 15                                       | 40.5.<br>/een 15.5 an<br>.0 or less.             | nd 40.0.                                              |                           |              |
|                                                                              | Prism (IN                                                                                                    |                                                                           | Prism<br>(UP/DOWN)                                                                                             | K                                                                                          | Base<br>Curve                                                       | Thicknes                                                                                 | 5                                                                     | Thickness<br>Mode                                |                                                       |                           |              |
| Right:                                                                       | No Value                                                                                                    | •                                                                         | No Value                                                                                                    | •                                                                                          |                                                                     |                                                                                          | No Val                                                                | ue                                               | ( <b>*</b> )                                          |                           |              |
| Left:                                                                        | No Value                                                                                                    |                                                                           | No Value                                                                                                    |                                                                                            |                                                                     |                                                                                          | No Val                                                                | ue                                               |                                                       |                           |              |
|                                                                              | no voide                                                                                                    |                                                                           | NO POILE                                                                                                    |                                                                                            |                                                                     |                                                                                          | 110 110                                                               | ůc.                                              |                                                       |                           |              |

![](_page_17_Picture_7.jpeg)

![](_page_17_Picture_8.jpeg)

# **Optical Orders for The Exclusive Collection & Provider Supplied Frames**

![](_page_18_Figure_1.jpeg)

|                                     | C 1                                                                                                    | ~ !! I                                                           |                              | DD/D:        |                           | DDAL      |               | *                            |                |              |
|-------------------------------------|----------------------------------------------------------------------------------------------------|------------------------------------------------------------------|------------------------------|--------------|---------------------------|-----------|---------------|------------------------------|----------------|--------------|
| Diabte                              | Spnere                                                                                                    | Cylinder                                                         |                              | PD/DIS       | ance                      | PD/Near   | РОТуре<br>П   |                              | Bala           | ince         |
| Kigiit.                             |                                                                                                    |                                                                  |                              |              |                           |           |               |                              | <b>`</b>       |              |
| Leit                                | ** Binocula                                                                                                    |                                                                  |                              | listanco and |                           | oar muet  | bo over 40    | 5                            | L              |              |
|                                     | Monocula                                                                                                    | ar PD Typ                                                        | e: PD/D                      | istance and  | I PD/N                    | ear must  | be betwee     | .s.<br>en 15.5 and           | 40.0.          |              |
|                                     | Decentra                                                                                                    | ation PD 1                                                       | ype: Pl                      | D/Distance a | nd PD                     | /Near mu  | ist be 15.0   | or less.                     | <b>T</b> I I I |              |
|                                     | Prism (IN/C                                                                                                    | OUT)                                                             | F                            | Prism (UP/D  | OWN)                      |           | Base<br>Curve | Thickness                    | s Mo           | cness<br>ode |
| Right:                              | No Value                                                                                                    | <b>v</b>                                                         |                              | No Value     | ~                         |           |               |                              | No Value       |              |
| Left:                               | No Value                                                                                                    | ~                                                                |                              | No Value     | ~                         |           |               |                              | No Value       |              |
|                                     |                                                                                                    |                                                                  |                              |              |                           |           |               |                              |                |              |
| Tint a                              | nd Coatin                                                                                                    | igs:                                                             |                              |              |                           |           |               |                              |                |              |
|                                     |                                                                                                    | <u> </u>                                                         |                              |              |                           |           |               |                              |                |              |
| Tint T                              | ype:                                                                                                    | 0                                                                | None                         | ⊖ Solid      | $\bigcirc$                | Gradient  | ODou          | ble Gradie                   | ent            |              |
|                                     |                                                                                                    |                                                                  |                              |              |                           |           |               |                              |                |              |
| Tin                                 | t Color                                                                                                    |                                                                  |                              |              |                           | Tin       | t Percent     | t Top                        | Tint Perc      | ent Bo       |
| Tin                                 | t Color<br>elect Tint C                                                                                                    | olor                                                             |                              |              | ~                         | Tin       | t Percent     | t Top                        | Tint Perc      | ent Bo       |
| Tin<br>Se                           | t Color<br>elect Tint C                                                                                                    | olor                                                             |                              |              | ~                         | Tin       | t Percent     | t Top                        | Tint Perc      | ent B        |
| Tin<br>Se<br>Se                     | t Color<br>elect Tint C<br>elect Tint C                                                                                                    | olor<br>olor                                                     |                              |              | ~                         | Tin       | t Percent     | t Top                        | Tint Perc      | ent B        |
| Tin<br>Se<br>Se                     | t Color<br>elect Tint C<br>elect Tint C                                                                                                    | olor<br>olor                                                     |                              |              | ~                         | Tin       | t Percent     | t Top                        | Tint Perc      | ent B        |
| Tin<br>Se<br>Se<br>Coat             | t Color<br>elect Tint C<br>elect Tint C<br>ings:                                                                                                  | olor<br>olor                                                     |                              |              | ~                         | Tin       | t Percent     | t Top                        | Tint Perc      | ent B        |
| Tin<br>Se<br>Se<br>Coat             | t Color<br>elect Tint C<br>elect Tint C<br>ings:<br>ti-Reflectiv                                                                                  | olor<br>olor<br>ve Coat                                          | ing                          |              | ~                         | Tin       | t Percent     | t Top                        | Tint Perc      | ent B        |
| Tin<br>Se<br>Se<br>Coat             | t Color<br>elect Tint C<br>elect Tint C<br>ings:<br>ti-Reflectiv<br>Standard                                                                      | olor<br>olor<br>ve Coat                                          | ing                          |              | ~                         | Tin       | t Percent     | t Top                        | Tint Perc      | ent B        |
| Tin<br>Se<br>Se<br>Coat             | t Color<br>elect Tint C<br>elect Tint C<br>ings:<br>ti-Reflectiv<br>Standard                                                                      | olor<br>olor<br><b>ve Coat</b>                                   | ing                          | S AR Coati   | ✓<br>✓                    | Tin       | t Percent     | t Top                        | Tint Perc      | ent B        |
| Tin<br>Se<br>Se<br>Coat             | t Color<br>elect Tint C<br>elect Tint C<br>ings:<br>ti-Reflectiv<br>Standard<br>Standard<br>Standard                                              | olor<br>olor<br>ve Coat                                          | ing                          | S AR Coati   | י<br>י                    | Tin       | t Percent     | t Top                        | Tint Perc      | ent B        |
| Tin<br>Se<br>Se<br>Coat             | t Color<br>elect Tint C<br>elect Tint C<br>ings:<br>ti-Reflectiv<br>Standard<br>Standard<br>Standard                                              | olor<br>olor<br>ve Coat                                          | ing<br>AEGIS                 | S AR Coati   | ∽<br>∽                    | Tin       | t Percent     | t Top                        | Tint Perc      | ent B        |
| Tin<br>Se<br>Se<br>Coat             | t Color<br>elect Tint C<br>elect Tint C<br>ings:<br>ti-Reflectiv<br>Standard<br>Standard<br>Standard                                              | olor<br>olor<br>ve Coati                                         | ing<br>AEGIS<br>eld          | S AR Coati   | ✓                         | Tin       | t Percent     | t Top                        | Tint Perc      | ent B        |
| Tin<br>Se<br>Se<br>Coat             | t Color<br>elect Tint C<br>elect Tint C<br>ings:<br>ti-Reflectiv<br>Standard<br>Standard<br>Standard<br>C<br>Premium                              | olor<br>olor<br>ve Coat<br>Standard<br>Clear Shi<br>Essilor Cl   | ing<br>AEGIS<br>eld<br>RIZAL | S AR Coatin  | v<br>v<br>ng              | Tin       | t Percent     | t Top                        | Tint Perc      | ent B        |
| Tin<br>Se<br>Se<br>Coat             | t Color<br>elect Tint C<br>elect Tint C<br>ings:<br>ti-Reflectiv<br>Standard<br>Standard<br>Standard<br>C<br>Premium                              | olor<br>olor<br>ve Coati                                         | ing<br>AEGIS<br>eld<br>RIZAL | S AR Coating | Not                       | Tin       | t Percent     | t Top                        | Tint Perc      | ent B        |
| Tin<br>Se<br>Se<br>Coat<br>An<br>Sc | t Color<br>elect Tint C<br>elect Tint C<br>ings:<br>ti-Reflectiv<br>Standard<br>Standard<br>Standard<br>C<br>Premium<br>C<br>C<br>E<br>ratch Coat | color<br>color<br>ve Coat<br>Standard<br>Clear Shi<br>Essilor Cl | ing<br>AEGIS<br>eld<br>RIZAL | AR Coating   | v<br>v<br>v<br>l<br>y Not | te: Scrat | t Percent     | t <b>Top</b><br>Ig implement | Tint Perc      | ent B        |

**DAVIS VISION** 

EYECARE REFRAMED<sup>3</sup>

![](_page_18_Picture_4.jpeg)

![](_page_18_Picture_5.jpeg)

![](_page_18_Picture_6.jpeg)

### **Optical Order for The Exclusive Collection**

![](_page_19_Picture_1.jpeg)

Enter the frame information; be mindful of frame availability

![](_page_19_Figure_3.jpeg)

#### Attention: \*Frames from Exclusive Collection are demo frames only.

![](_page_19_Picture_5.jpeg)

Enter any additional services/special instructions if applicable

| Additional | Services | & Spe | cial I | nstruc |
|------------|----------|-------|--------|--------|
|            |          |       |        |        |

Additional Lens Services:

Choose A Value

Choose A Value

Additional Frame Services:

Choose A Value

Choose A Value

![](_page_19_Picture_15.jpeg)

| Collection: | Choose A Value 🗸           |       |
|-------------|----------------------------|-------|
| Style:      |                            | ~     |
| Color:      |                            | ~     |
| le Length:  |                            | ~     |
| Us          | e frame from Tower, sendir | ig to |

| ions:              |                       |
|--------------------|-----------------------|
|                    | Special Instructions: |
| <u> </u>           |                       |
| ~                  |                       |
| ~                  |                       |
| $\sim$             |                       |
|                    |                       |
| View Order Summary | Cancel                |

![](_page_19_Picture_19.jpeg)

# Optical Orders through Excel Advantage

![](_page_20_Picture_1.jpeg)

Enter the frame Information, including retail price

![](_page_20_Picture_3.jpeg)

Tem

**Attention:** \*You may order demo frames through Excel Advantage to display in office.

![](_page_20_Picture_6.jpeg)

Enter any additional services/special instructions if applicable

Additional Services & Special Inst

Additional Lens Services:

Choose A Value

Choose A Value

Additional Frame Services:

Choose A Value

Choose A Value

![](_page_20_Picture_15.jpeg)

| Collection: | Choose A Value |   | ~ |  |
|-------------|----------------|---|---|--|
| Style:      | Select Style   | ~ |   |  |
| Color:      | ~              |   |   |  |
| ole Length: | ~              |   |   |  |

| ructions:          |                       |
|--------------------|-----------------------|
|                    | Special Instructions: |
| ~                  |                       |
| ~                  |                       |
|                    |                       |
| ~                  |                       |
| ~                  |                       |
|                    |                       |
|                    |                       |
| View Order Summary | Cancel                |

### **Optical Order for Provider Supplied Frames**

![](_page_21_Picture_1.jpeg)

Enter the frame information; be mindful of frame availability

| DrSupplied Frame:                                 |                    |                         |      |  |
|---------------------------------------------------|--------------------|-------------------------|------|--|
| Manufacturer:                                     | Choose A Value     |                         | ~    |  |
| Style:                                            | ~                  |                         |      |  |
| Frame Specification:<br>(Eye/Bridge/Temple/Color) | ~                  |                         |      |  |
| Temple Type:                                      |                    |                         |      |  |
| Retail Price:                                     | -                  |                         |      |  |
| Edge Type:                                        | Choose A Value 🗸 🗸 |                         |      |  |
| Drsupplied frame material :                       | ⊖ Plastic ⊃ Metal  | Frame sent to lab: OYes | ⊖ No |  |

#### **Attention:** Always send member's frame selection to lab.

![](_page_21_Picture_5.jpeg)

Enter any additional services/special instructions if applicable

| Additional Lens Services:  |
|----------------------------|
|                            |
| Choose A Value             |
| Choose A Value             |
| Additional Frame Services: |
| Choose A Value             |
| Choose A Value             |

![](_page_21_Picture_9.jpeg)

| ructions:          |                       |
|--------------------|-----------------------|
|                    | Special Instructions: |
| $\sim$             |                       |
| $\sim$             |                       |
|                    |                       |
| ~                  |                       |
| ~                  |                       |
|                    |                       |
| View Order Summary | Cancel                |

![](_page_21_Picture_11.jpeg)

#### **DAVIS VISION** $EYECARE REFRAMED^{SM}$ **Optical Orders for Davis Vision Supplied Contact Lenses**

The patient is currently eligible for the following benefits:

Examination 1 pair eyeglasses or contacts Select service type that your office provided Select the type of Authorization you would like to obtain: Examination & Materials  $\odot$ Examination Only Materials Only Get Authorization Authorization Issued Retrieve the Authorization Number: ABC-00000169 2 6/23/2017 Issue Date: authorization, view the Expiration Date: 7/14/2017 SRF and enter a claim Examination Copayment: \$0.00 Services: Examination 1 pair eyeglasses or contacts Enter Claim Select the View Service Record Form Service Date Check Exam Service Date: Today Yesterday  $\mathbf{v}$ (if applicable) If Davis Vision Exam Supplied **Contact Lenses** No Materials are chosen, Lab-Supplied Contact Lenses select Lab

O Dr.-Supplied Contact Lenses

Contact Lenses

Supplied

![](_page_22_Picture_3.jpeg)

Provide the name of the provider/practice

| Order:               |                                     |
|----------------------|-------------------------------------|
| Authorization:       | ABC-00000173                        |
| Order Date:          | 6/26/2017                           |
| Practitioner's Name: | Please select a practitioner's name |
| Service Date:        | 6/26/2017                           |
| Pair#:               | First 🗸                             |

5 Provide the exam type, diagnosis and dilation information

| Exam:                                                                |                     |        |
|----------------------------------------------------------------------|---------------------|--------|
| HCPCS Code:                                                          | Choose HCPCS Code 🗸 |        |
| Exam Type:                                                           | Choose Exam Type 🗸  |        |
| Diagnosis (ICD-10) Code 1: O                                         |                     | Other: |
| Z01.00 - Encounter for exam of eyes and vision w/o abnormal findings |                     | ~      |
| Diagnosis (ICD-10) Code 2: Other:                                    |                     |        |
|                                                                      |                     | ~      |

| - |  |
|---|--|
|   |  |
|   |  |
|   |  |
|   |  |
|   |  |
|   |  |
|   |  |
|   |  |
|   |  |

6

Enter the contact type and prescription for each eye. Select Fitting Туре

| Lab-Supplied Contact Lenses: |                                      |  |  |
|------------------------------|--------------------------------------|--|--|
| Right Eye Clear              |                                      |  |  |
| Contact Type:                | Select Contact Type  Copy to         |  |  |
| Prescription:                | Select Prescription V                |  |  |
| Left Eye Clear               |                                      |  |  |
| Contact Type:                | Select Contact Type  Copy to         |  |  |
| Prescription:                | Select Prescription V                |  |  |
| Contact Lens Evalu           | ation/Fitting: Select Fitting Type ➤ |  |  |

![](_page_22_Picture_12.jpeg)

| <br>~ |  |
|-------|--|
|       |  |
|       |  |

![](_page_22_Figure_14.jpeg)

# **Optical Orders for Doctor Supplied Contact Lenses**

The patient is currently eligible for the following benefits:

Examination

1 pair eyeglasses or contacts

Select service type that your office provided

Select the type of Authorization you would like to obtain:

- Examination & Materials  $\odot$
- Examination Only
- Materials Only

Get Authorization

| Retrieve the            |
|-------------------------|
| authorization, view the |
| SRF and enter a claim   |

| Authorization |        |
|---------------|--------|
| AULIOLIZATIO  | INSUED |
|               |        |

Authorization Number: Issue Date: Expiration Date: Examination Copayment: Services:

ABC-00000169 6/23/2017 7/14/2017 \$0.00

Examination 1 pair eyeglasses or contacts

Enter Claim

View Service Record Form

Select the

- Service Date
- Check Exam (if applicable)
- If Provider Supplied Contact Lenses are chosen, select Dr. Supplied Contact Lenses

| Service Date:             | ~             | <b>~ ~</b> | Today | Yesterday |  |
|---------------------------|---------------|------------|-------|-----------|--|
| Exam                      |               |            |       |           |  |
| O No Materials            |               |            |       |           |  |
| C Lab-Supplie             | ed Contact Le | enses      |       |           |  |
| DrSupplied Contact Lenses |               |            |       |           |  |
|                           |               |            |       |           |  |

![](_page_23_Picture_20.jpeg)

![](_page_23_Picture_21.jpeg)

4 Provide the name of the provider/practice

| Order:               |                                     |
|----------------------|-------------------------------------|
| Authorization:       | ABC-00000173                        |
| Order Date:          | 6/26/2017                           |
| Practitioner's Name: | Please select a practitioner's name |
| Service Date:        | 6/26/2017                           |
| Pair#:               | First 🗸                             |

5 Provide the exam type, diagnosis and dilation information

| Exam:                                                                |                     |        |
|----------------------------------------------------------------------|---------------------|--------|
| HCPCS Code:                                                          | Choose HCPCS Code 🗸 |        |
| Exam Type:                                                           | Choose Exam Type 🗸  |        |
| Diagnosis (ICD-10) Code 1:                                           |                     | Other: |
| Z01.00 - Encounter for exam of eyes and vision w/o abnormal findings |                     | ~      |
| Diagnosis (ICD-10) Code 2: Other:                                    |                     |        |
|                                                                      |                     | ~      |

![](_page_23_Picture_27.jpeg)

6

Enter the manufacturer, style, base curve and diameter, power, and retail price.

#### -- Choose A Value ----Manufacturer: Style: $\sim$ o n:. Ba

**Dr.-Supplied Contact Lenses:** 

| Base Curve & Diameter: | ~                       |
|------------------------|-------------------------|
| Power:                 | $\sim$                  |
| Туре:                  | Non-plan Contact Lenses |
| Retail Price:          | _                       |

~

![](_page_23_Picture_34.jpeg)

# **Optical Order for Provider Supplied Frames**

![](_page_24_Picture_1.jpeg)

Review the order Summary.

If changes need to be made, edit order.

You may save and complete the claim at a later time.

#### Attention: Obtained Authorizations will expire after 30-45 days

If accurate and complete, submit the order.

![](_page_24_Picture_7.jpeg)

Review your order summary below. You may edit the order again or submit the order to Davis Vision below.

| Services:                   | Examination and Eye Glasses                                             |
|-----------------------------|-------------------------------------------------------------------------|
| Doctor's Name:              |                                                                         |
| Date of Services:           | 8/16/2017                                                               |
| Pair Number:                | 1                                                                       |
| New Patient:                | Yes                                                                     |
| Comprehensive Examination:  | Yes                                                                     |
| Examination Type:           | Routine Eye Exam                                                        |
| Diagnosis 1:                | Z01.00 - Encounter for exam of eyes<br>and vision w/o abnormal findings |
| Dilation:                   | Yes                                                                     |
| Lens Status:                | Lab-supplied lenses                                                     |
| Lens Material:              | PLASTIC (CR39)                                                          |
| Lens Style:                 | SINGLE VISION /SV                                                       |
| Lens Color:                 | Clear                                                                   |
| PD Type:                    |                                                                         |
| Clear Shield :              | Yes                                                                     |
| Scratch Coat :              | Yes                                                                     |
| Frame Status:               | Lab-supplied frame                                                      |
| Frame Collection:           | Premier (blue tag)                                                      |
| Frame Style:                | C BELLA/VIVA                                                            |
| Frame Color:                | BROWN 4817STD                                                           |
| Frame Temple Length:        | 135                                                                     |
| Additional Lens Service 1:  |                                                                         |
| Additional Lens Service 2:  |                                                                         |
| Additional Frame Service 1: |                                                                         |
| Additional Frame Service 2: |                                                                         |
| Special Instructions:       |                                                                         |

Submit Order

Edit Order

Save Order to Complete Later

![](_page_24_Picture_14.jpeg)

### Payment Summary

The Payment Summary includes:

- Invoice Number
- Provider Payments

**Attention:** Once you exit this screen, you will no longer have access

Explanation of Payments (EOP)

Checks are issued every Friday. 

An EOP will be included inside the envelope.

![](_page_25_Picture_8.jpeg)

![](_page_25_Figure_9.jpeg)

![](_page_25_Figure_10.jpeg)

Thank you for submitting Your Order. Your order for MARY MEMBER has been received. The Invoice Number for the services you entered is listed below:

Invoice Number: 67095479

Please record the Invoice Number or print this page for future reference.

|   | Provider Payment:                                      |
|---|--------------------------------------------------------|
|   | Examination Fee:                                       |
|   | Examination Co-pay:                                    |
|   | Material Dispensing Fee:                               |
|   | Material Co-pay/Option Charges:                        |
|   | Additional Dispensing Fee:                             |
|   | Non-plan Material Reimbursement:                       |
|   | Davis Vision Payment                                   |
|   | * Total Reimbursement                                  |
| 2 | * does not include overage collected on non-plan items |

#### **BEST PRACTICE**:

![](_page_25_Picture_16.jpeg)

**Print payment** summary for office records

![](_page_25_Picture_19.jpeg)

![](_page_25_Picture_20.jpeg)

![](_page_25_Picture_21.jpeg)

#### DAVIS VISION 27 EYECARE REFRAMED Sending Provider Supplied Frame Orders to the Lab

### ENSURE FASTER DELIVERY FOR YOUR **PROVIDER SUPPLIED FRAMES**

![](_page_26_Picture_2.jpeg)

1 - PRINT

Complete the order. and print the Davis Vsion packing slip.

![](_page_26_Picture_5.jpeg)

2 - WRAP

Wrap the packing slip around the frame, and secure with tape or rubber band.

DON'T WAIT FOR ADDITIONAL ORDERS! SHIP FRAMES IMMEDIATELY AFTER ORDER ENTRY FOR FASTER PROCESSING.

If you have any questions please contact us at 1-800-584-3140

**Attention:** Always note the order tracking number.

![](_page_26_Picture_11.jpeg)

#### 3 - SHIP

Use the UPS labels supplied by Davis Vision to immediately ship the frame.

![](_page_26_Picture_15.jpeg)

![](_page_26_Picture_16.jpeg)

For customer service: 1-800-888-4321

Packing Slip for Provider Supplied Frame

#### DON'T WAIT FOR ADDITIONAL ORDERS! SHIP FRAMES IMMEDIATELY AFTER ORDER ENTRY FOR FASTER PROCESSING.

(To expedite this order, please fold this packing slip around the frame so that the invoice number and patient name are visible. Thank you.)

#### REMINDER:

The following Provider supplied specialty frames are not accepted and will be returned without lenses:

- Oakley Plastic Wrap
  Sunglass Frame
  Horn Bone Material Frames
- Maui Jim All Frames
- **Google Glass All Frames**
- indbergh Frameless Drill Moun

Date Of Order: 2/16/2012 ice Number: 12345678 Patient Name: John Smith Frame Mfg: VIVA Frame Style: SuperFrame Frame Color: Red Frame Eye: 47

Frame Bridge: 18

Frame Temple: std

![](_page_26_Picture_31.jpeg)

#### **BEST PRACTICE:**

![](_page_26_Picture_33.jpeg)

#### **Print packing slip**

![](_page_26_Picture_36.jpeg)

# **Retrieving Saved and Existing Orders**

#### **Saved Orders**

Access saved orders using the navigation menu 

![](_page_27_Figure_3.jpeg)

#### **Existing Orders**

Orders

Support

Benefit Alerts

My Davis Vision

Authorizations/Claims

Access existing orders using the navigation menu or the provider home shortcut

![](_page_27_Figure_6.jpeg)

![](_page_27_Picture_7.jpeg)

![](_page_27_Picture_8.jpeg)

| rders  |                                                                                                    |                           |               |               |         |
|--------|----------------------------------------------------------------------------------------------------|---------------------------|---------------|---------------|---------|
| " Entr | y Date from: Jan ➤ 1                                                                                                    | ✓ 2000 ✓ through Jun Y    | ✓ 26 ✓ 2017 ✓ |               |         |
| Se     | arch                                                                                                    |                           |               |               |         |
| ered   | Patient Name                                                                                                    | Authorization Number      | Ticke         | t Number      | Action  |
|        | and the second second se | And a subscription of the | not submitted | Edit   Delete | Submit  |
| 4      |                                                                                                    |                           | not submitted | Edit   Doloto | LSubmit |

| Work in Prog | gress                                                                                                    |                | more          |
|--------------|----------------------------------------------------------------------------------------------------|----------------|---------------|
| Order Date   | Patient Name                                                                                                    | Invoice Number | Status        |
| 4/23/2011    | the state of the state of the s |                | ORDER RECEIPT |
| 4/23/2011    |                                                                                                    |                | In Process    |
| 4/23/2011    |                                                                                                    |                | ORDER RECEIPT |
| 4/23/2011    |                                                                                                    |                | In Process    |
| 4/23/2011    |                                                                                                    |                | In Process    |

| cking |                                                                                                    |                               |             |           |       |
|-------|----------------------------------------------------------------------------------------------------|-------------------------------|-------------|-----------|-------|
| (     | Order Date from: Jan 🗸 1                                                                                                    | ✓ 2002 ✓ through Jun ✓ orders | 26 🗸 2017 🗸 |           |       |
| C     | Ship Date from: Jan ➤ 1                                                                                                    | ✓ 2002 ✓ through Jun ✓        | 26 🗸 2017 🗸 |           |       |
| C     | Invoice Number:                                                                                                    |                               |             |           |       |
| F     | rame-To-Follow 🗸                                                                                                    |                               |             |           |       |
|       | Search                                                                                                    |                               |             |           |       |
| te    | Patient Name                                                                                                    | Invoice Number                | Status      | Ship Date |       |
|       | And the second second s |                               | Shipped     | 4/21/2011 | Track |
|       |                                                                                                    |                               | Shipped     | 4/21/2011 | Track |

![](_page_27_Picture_13.jpeg)

### Placing Remake Orders

![](_page_28_Picture_1.jpeg)

Request remake orders by using the navigation menu and searching by invoice/authorization number

| Authorizations/Claims           |                 |  |
|---------------------------------|-----------------|--|
| Enrollment Confirmations        |                 |  |
| Orders                          | New Orders      |  |
| Benefit Alerts                  | Saved Orders    |  |
| My Davis Vision                 | Order Tracking  |  |
| Support                         | Excel Advantage |  |
| Practitioner Iden Packing Slips |                 |  |
|                                 | Remake Order    |  |

![](_page_28_Picture_4.jpeg)

![](_page_28_Picture_5.jpeg)

Select a remake reason

- Remakes made through the portal are for reasons covered by the warranty only
- Contact 1-800-888-4321 for remake reasons not listed

![](_page_28_Picture_9.jpeg)

Select the appropriate material and frame disposition that will be remade

 Review the order summary and submit the request

# Remake Existing Order

#### Remake Existing Order

Remal

Please remac

Will yo prima

![](_page_28_Picture_17.jpeg)

| ake Existing Order |                                      |  |  |
|--------------------|--------------------------------------|--|--|
| Select Order By:   | Invoice Number:                      |  |  |
|                    | O Authorization Number: Pair Number: |  |  |
|                    | Continue >>                          |  |  |

Remake Reason: Choose Remake Reason

If the remake reason is not listed above, please contact Davis Vision at 1-800-888-4321 to place your remake order.

| ke Resean Selected                             | ERAME RECEIVED DOES NOT MATCH ORDER FROM                      |
|------------------------------------------------|---------------------------------------------------------------|
| ine Neuson Jelecleu.                           | INVOICE                                                       |
| e select the eyewear material that needs to be | <ul> <li>Complete Remake Order (Frames and Lenses)</li> </ul> |
| de:                                            | O Remake Frames Only                                          |
| ou send the frames back to your Davis Vision   | OYes                                                          |
| ry laboratory for insertion of new lenses?     | ⊙ No                                                          |
|                                                |                                                               |

![](_page_28_Picture_24.jpeg)

# THE EXCLUSIVE COLLECTION

Excel Advantage Program

![](_page_29_Picture_2.jpeg)

![](_page_29_Picture_3.jpeg)

# The Exclusive COLLECTION Provided at No Cost to Independent Providers

LECTION

DC

00

200

DC

PR BR

DR DR

![](_page_30_Picture_1.jpeg)

![](_page_30_Picture_2.jpeg)

PerryEllis

JONES NEW YORK

![](_page_30_Picture_3.jpeg)

GANT

EYEWEAR

andie's

eyewear

222 Frames on Consignment Free one-year Breakage Warranty Only request is to maintain the collection All Providers may order a collection frame through Excel Advantage

Tower Dimensions: 22" x 5.5'

![](_page_30_Picture_7.jpeg)

![](_page_30_Picture_8.jpeg)

![](_page_30_Figure_9.jpeg)

Frame Plan Legend

![](_page_30_Picture_11.jpeg)

### Excel Advantage

The Excel Advantage Program is an exclusive program for Davis Vision Providers that allows you to purchase frames from the Exclusive Collection and determine your own retail price.

### Excel Advantage Website

Increase your revenue with this program you can buy our  $\sim$ frames below wholesale cost and set your own retail price for Non-Davis members.

![](_page_31_Picture_4.jpeg)

Frames are covered by our one year warranty

![](_page_31_Picture_6.jpeg)

May also purchase safety frames and eyeglass cases

![](_page_31_Picture_8.jpeg)

Many benefits allow members to select prescription Safety Frames in lieu of a Dress Frame

![](_page_31_Picture_10.jpeg)

No additional shipping charges, no minimum order requirements and most orders ship within 48 hours

![](_page_31_Picture_12.jpeg)

![](_page_31_Picture_13.jpeg)

![](_page_31_Picture_14.jpeg)

# Placing Excel Advantage Orders

![](_page_32_Picture_1.jpeg)

Use the Navigation Menu or Provider Home Shortcut

![](_page_32_Picture_3.jpeg)

Select the type of Excel Order (frame, lens or contact)

![](_page_32_Picture_5.jpeg)

View the item summary and submit the order

![](_page_32_Picture_7.jpeg)

![](_page_32_Picture_8.jpeg)

![](_page_32_Picture_9.jpeg)

![](_page_32_Picture_10.jpeg)

| Collection:           | Choose A Value     | ~      |  |
|-----------------------|--------------------|--------|--|
| Style:                | ~                  |        |  |
| Color:                | ~                  |        |  |
| Temple Length:        | ~                  |        |  |
| Sending Frame to Lab: |                    |        |  |
|                       | Quantity: 1 Price: | \$0.00 |  |
|                       |                    |        |  |

View Item Summary

#### **▲ BEST PRACTICE:**

![](_page_32_Picture_13.jpeg)

**Print "Browse Frames" for product and** price listings.

Cancel

![](_page_32_Picture_16.jpeg)

![](_page_32_Picture_19.jpeg)

# CONTACT NUMBERS

(i) Provider Services 1-800-584-3140 Monday – Friday: 8AM – 6PM EST

Excel Advantage

1-800-933-9375

Go to www.davisvision.com

Order Entry

\$

1-800-888-4321

Go to www.davisvision.com

![](_page_33_Picture_8.jpeg)

1-800-584-2329

Monday – Friday: 8AM – 6PM EST

![](_page_33_Picture_11.jpeg)

Quality Assurance

1-888-343-3470

Go to www.davisvision.com

![](_page_33_Picture_15.jpeg)

Website Assistance

1-800-943-5738